# **SuccessFactors New Candidate Profile Entry**

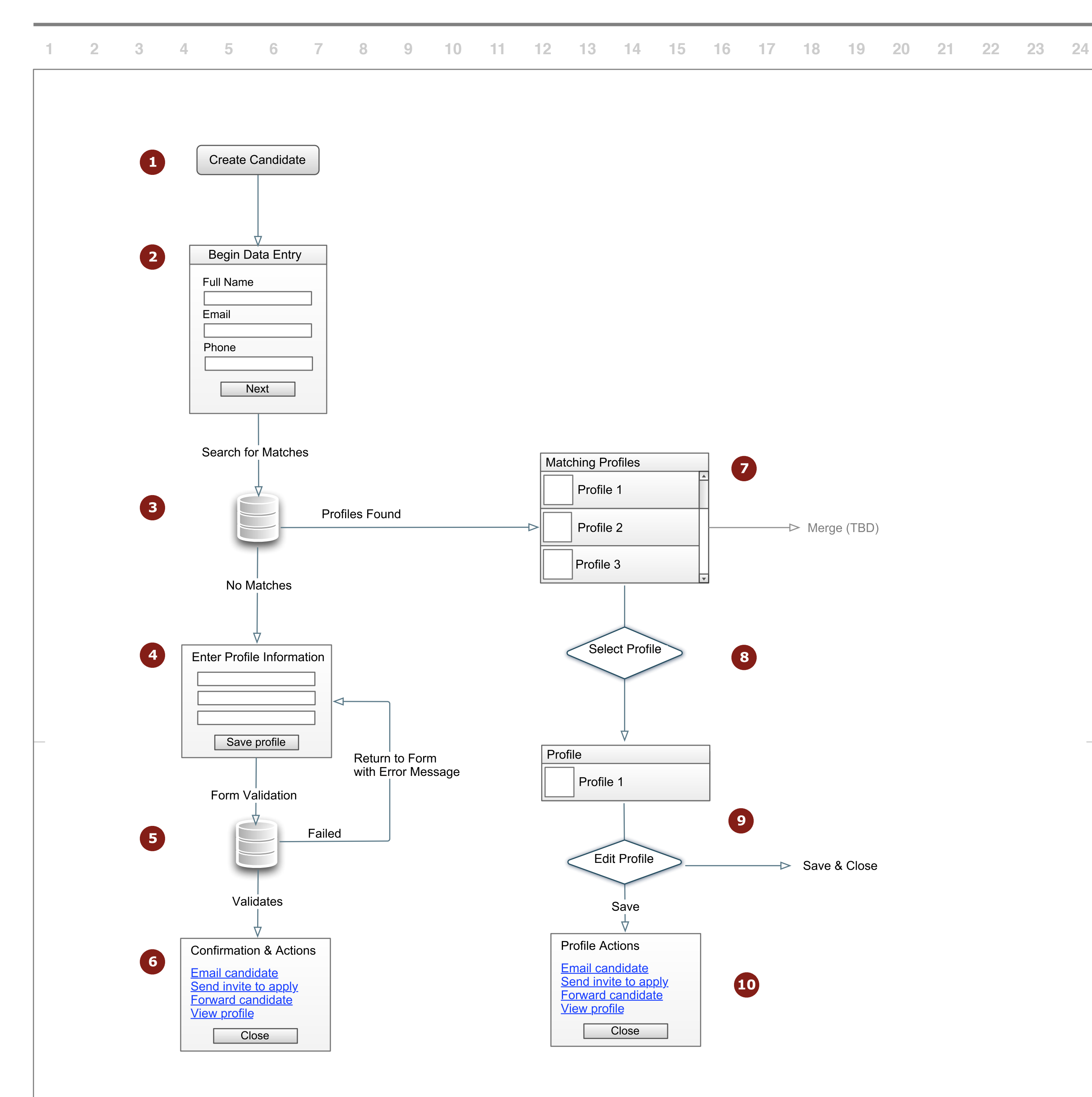

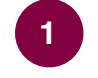

2

Notes

## **Operator Clicks Create Candidate Button**

Entry points include the Search Candidate view and Create Requisition page. Some alternates TBD (Wireframes will follow this document).

# **Begin Data Entry**

Operator enters some basic information such as Name (first and last), Email Address, and Phone and clicks Next button. This will check to see if there is already a profile that matches the one they want to create. (TBD: which fields are required)

### **System Validates Entry** 3

Database is queried and returns one of two responses: Found profiles that match or Found no profiles that match. If profiles are found that match, the operator is shown the profiles. If no profiles are found, the operator continues to fill in profile information.

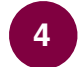

## **Operator Fills Out Profile Information**

The operator continues the process of completing a profile using the same procedure as a candidate (filling out their own profile). When complete, they click Save Profile.

### **System Validates Forms** 5

The forms are validated to ensure are required fields are filled correctly and either returns an error message indicating what needs to be corrected or if no errors are made, displays a confirmation message.

### **Confirmation and Actions** 6

Operator has confirmation that the profile has been created and now has a set of actions to choose from.

# 7

# **Matching Profiles**

If system returns matching profiles, they will be displayed for the operator. (The option to merge profiles is not covered in this document).

## **Operator Selects One Profile**

The operator chooses one of the matching profiles to display.

# 9

10

8

# **Operator Can Edit Profile**

If the profile needs editing, the operator can make changes and save the profile. They can then close after saving or take one of the Profile Actions.

# **Profile Actions**

Operator has confirmation that the profile has been saved and now has a set of actions to choose from.

```
Title SuccessFactors New Candidate Profile Entry
Creator Michael Almond
Modified Thu Nov 06 2008
```

# **SuccessFactors: Recruiting Email Templates For Mass Comm**

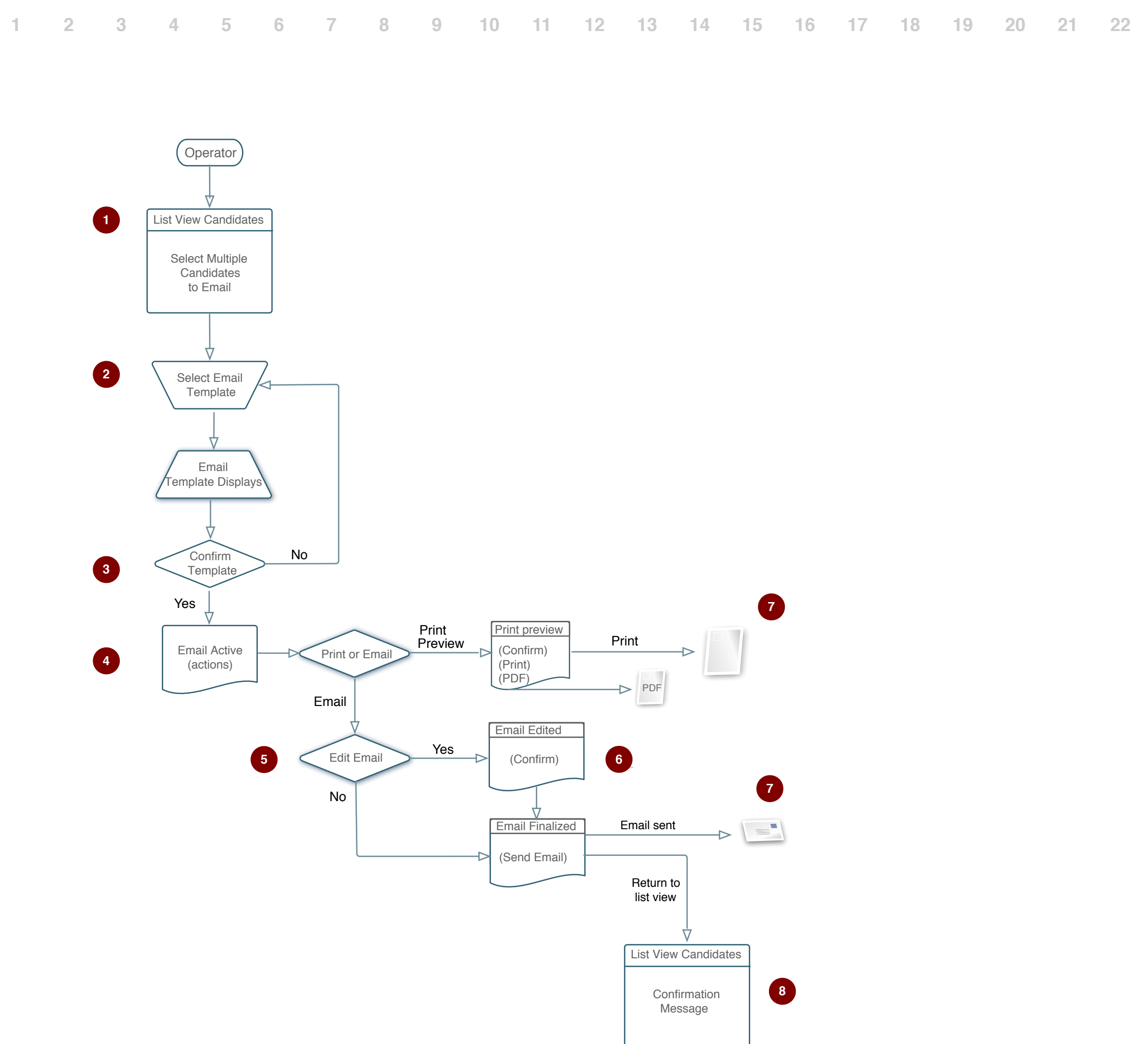

| nunication Fl       | ow Chart DRAFT                                                                                                    |
|---------------------|----------------------------------------------------------------------------------------------------|
| 2 23 24 <b>Note</b> | S                                                                                                    |
| 1                   | Operator Selects Candidates for Email Communication                                                                                                    |
|                     | New       Massission       Massission |
| 2                   | Operator Selects a Template from a List (Drop Down Menu)                                                                                                    |
|                     | Ver       Ver       V                                                                                                    |
| 3                   | Operator Confirms Dispayed Template is Correct                                                                                                    |
|                     | View       Annume         Annum       Annum       A                                                                                                    |
| 4                   | Template is Now "Active Email" and Ready for Editing                                                                                                    |
| 5                   | Operator Decides Whether to Edit Email or Proceed to Actions                                                                                                    |
| 6                   | Operator Edits and Confirms Email and Proceeds to Actions                                                                                                    |
| 7                   | Operator Chooses an Email Action:                                                                                                    |
|                     | Send Email       Print Email       Preview & Print Email       Create PD         (Details on save and Audit Trail to follow)                                                                                                    |
| 8                   | Operator is Returned to List View and is Shown a System Conf                                                                                                    |

Operator is Returned to List View and is Shown a System Confirmation.

|     | form per page (4)<br>Name<br>Quer, hany | Confirmation message |        |                   |
|-----|-----------------------------------------|----------------------|--------|-------------------|
|     |                                         | 40744                | 1 Nona | · Language line   |
| 0   | John Hamilton                           | Pune Wrened          | in/A   | Expense She       |
|     | Dent Next?                              | THEM Applicant       | - IN/A | Carporate Site    |
|     | Prenting and                            | New Applicant        | 10.4   | Corporate Siter   |
| ۵   | Inna/int                                | Pest Interview       | 002A   | Carporate Site    |
|     | Terry Castan                            |                      | (M)A   | Corporate Star    |
|     | Jack Breck                              |                      | (67A   | Corporate Site    |
| EI. | then find                               |                      | .MrA   | Internal Referred |

Save.

Create PDF